| W32-3227 日置電機                                                                                                    |                                                                                                    |                                                          |                                                                            |                                                                                                    |  |
|----------------------------------------------------------------------------------------------------|----------------------------------------------------------------------------------------------------|----------------------------------------------------------|----------------------------------------------------------------------------|----------------------------------------------------------------------------------------------------|--|
| ミリオームハイテスタ                                                                                                    | 品番                                                                                                    | GP-IBボード                                                 | 価格                                                                         | 動作環境                                                                                                    |  |
| 2007                                                                                                    | W32-3227-R                                                                                                    | ラトックシステム製                                                | 55,000円                                                                    | WinXp/Vista/7<br>Excel2002/03/07/10                                                                      |  |
| 3 <b>2</b> 21                                                                                                    | W32-3227-N                                                                                                    | NI 37                                                    |                                                                            |                                                                                                    |  |
|                                                                                                    | W32-3227-C                                                                                                    | コンテック製                                                   |                                                                            |                                                                                                    |  |
| 使用できる機種 3227<br>  3227は、日置電機の商標です。<br>                                                                                                    |                                                                                                    |                                                          |                                                                            |                                                                                                    |  |
| <ul> <li>※</li> <li>・データロガーとしての活用</li> <li>指定された時間間隔で指定された個数のデータをリアルタイムにExcelシートに取込みます。</li> <li>・製品検査への活用</li> <li>被測定物を取り換えながら、個々のデータをExcelシートに取込みます。</li> </ul>                                                                                                    |                                                                                                    |                                                          |                                                                            |                                                                                                    |  |
| Ap-rty sck, try zyryke w ski ka ski ka sk |                                                                                                    |                                                          |                                                                            |                                                                                                    |  |
| 操作説明<br>データの取込を一時中止します。もう一度クリックすると、取込<br>を再開します。                                                                                                    |                                                                                                    |                                                          |                                                                            |                                                                                                    |  |
| 定添からデークの取込を開始します。<br>AUSE」を押した後に、「START」を押すと<br>ポット専用測定モードになります。                                                                                                    |                                                                                                    |                                                          |                                                                            |                                                                                                    |  |
| 測定中は「赤色」、ポーズ中は「青色」、停止中は「灰色」となります。                                                                                                    | ーズ中は「青色」、停止中<br>・ボーン・ジェン・ジェン・ジェン・ジェン・ジェン・ジェン・ジェン・ジェン・ジェン・ジェ                                                                                                    |                                                          |                                                                            |                                                                                                    |  |
| 測定77ングションを設定します。、<br>(G)19982000 SYSTEMHOUSE SUNRISE 測定中、取込の残り回数を表示します。                                                                                                    |                                                                                                    |                                                          |                                                                            |                                                                                                    |  |
| 3227本体で設定したGP-IBアドレスと同じ値を<br>設定します。                                                                                                    | START PAUSE STOP 「PAUSE」中、有効なり、クリックする毎にデータを取り込み<br>ます。スポット専用測定モードでは、測定開始となります。                                                                                                    |                                                          |                                                                            |                                                                                                    |  |
| 測定レンジをAUTO/MANUALで切換えます。<br>AUTOのチェックを外すとレンジ入力用テキスト<br>ボックスが現れますからレンジをキーボードか<br>ら入力します。厳密な値を入力する必要はあ<br>りません。入力された値に一番近い1つ上の                                                                                                    |                                                                                                    | 7                                                        | のカーソルを左右・上下<br>します。「Start」ボタンを<br>向へデータを取込みま                               | ドに移動しデータ取込開<br>シグリックするとカーソル<br>す。                                                                        |  |
| 32927のサンプリング連度を設定します。                                                                                                    |                                                                                                    | いつでも中断<br>64000回と解釈                                      | できます。また、何も入え<br>できれます。入力できる最                                               | カされていないときは、<br>最大回数は、64000回                                                                              |  |
|                                                                                                    | _ 回数 5 ●                                                                                                    | です。                                                      | か時間間隔を秒の単位                                                                 | で入力」キオーラーで入                                                                                              |  |
| チェックを外すとHOLDモードになります。<br>トリガ信号を選択します。<br>・「内部」は、パソコンからトリガをかけます。<br>・「外部トリガ」は、測定器リアーTRIG端子からトリガ<br>をかけます。測定中はHOLDになります。測定器<br>のROM Ver9.6以降で使用できます。                                                                                                    | I         I           I         I           I         I | C         カした時間と<br>何も入力が無<br>夕を取り込み<br>入力できる最<br>データに日付 | と時間間隔では若<br>実際の時間間隔では若<br>い場合やゼロが入力さま<br>ます。<br>大時間は、3600秒です。<br>時刻を付加します。 | その差異が発生します。<br>れた場合は、最速でデー                                                                               |  |
| <ul> <li>・「PRINT信号」は、測定器リアーのPRINT端子から<br/>トリガをかけます。測定中のFREE RUN/HOLDの<br/>選択をHOLDチェックボタンで行います。<br/>測定器のROM Ver9.65以降で使用できます。<br/>(裏面参照)</li> </ul>                                                                                                    | ▲ 温度補正<br>コンパレータ<br>・使用しない<br>レッス・サンライス<br>EN                                                                                                    | データに経過<br>最初のデータ<br>データの入力<br>チェックを付け<br>チェックな外          | 時間(スボットモードでに<br>マ取込時、測定項目等<br>」と共にシートをスクロー<br>すると、測定開始と同時<br>すと温度補正をOffにしょ | <ol> <li>、連続番号)を付加します。</li> <li>のヘッダを付加します。</li> <li>・ルします。</li> <li>に温度補正をOnにし、</li> <li>ます。</li> </ol> |  |
| Excelシートへ入力する時の単位を指定します。<br>温度測定の時は、無視されます。                                                                                                    |                                                                                                    | アドインを                                                    | 終了します。                                                                     |                                                                                                    |  |

コンパレータ機能を使用する場合の、テーブル番号を指定します。コンパレータを使用しない場合は「使用しない」に設定して下さい。 コンパレータを使用する場合、コンパレータ値のテーブル設定は事前に手動で行っておいて下さい。本プログラムからコンパレータ値の設定はできません。 コンパレータ機能を使用して測定を実行すると、測定値が「上限値」以上になった時、測定値が「赤色」表示され、「下限値」以下になった時、「青色」表示されます。

## スポット専用測定モードの使用方法

検査等で被測定物を取り換えながら測定する場合に、このモードを使用します。

使宜寺 「欧側に物を取り換えなから側走する場合に、このモートを使用します。 「PAUSE」ボタンを先にクリックして、その後「START」ボタンをクリックすると「スポット測定モード」になります。マルチメータの設定が行われた後、「SPOT」ボタン のクリック待ちとなります。「SPOT」ボタンをクリックする毎にデータがExcelシートに取込まれます。この時「SPOT」ボタンをクリックする変わりに「スペース」キーを押し ても同様の結果となります。この「スポット専用測定モード」では、「経過時間」の欄には1,2,3...と「連続番号」が入力されます。 例えば、被測定物を取り換えながら、 個々の被測定物の測定を行う場合に便利です。

「スポット測定モード」を終了するためには、「STOP」ボタンをクリックします。

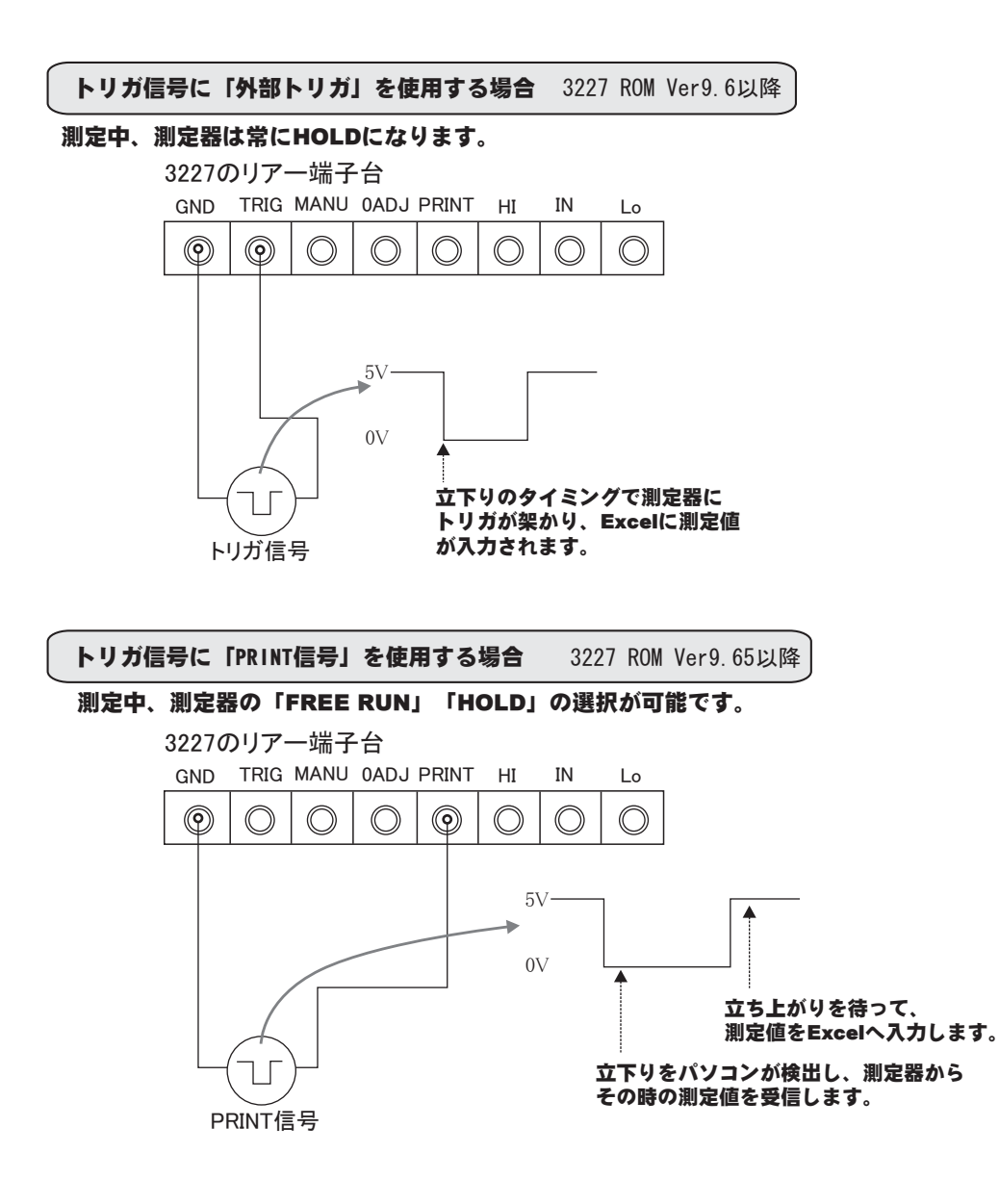